Manual de Instalación de Windows 7 driver package para módems 3G ZTE

1. Pasos de instalación de Windows 7 driver package

IMPORTANTE: Se debe instalar PRIMERO el módem con su correspondiente software incluido y en segunda instancia se debe instalar el Windows 7 driver package.

Los pasos para la instalación completa son los siguientes:

(Nota: En la siguiente demostración se tomó una customización genérica de Módem ZTE, la misma puede cambiar dependiendo del país y del operador, pero los pasos son exactamente los mismos).

**1.1** Insertá el módem a su PC con el S.O. Windows 7, el módem automáticamente procederá con la auto-instalación del Software.

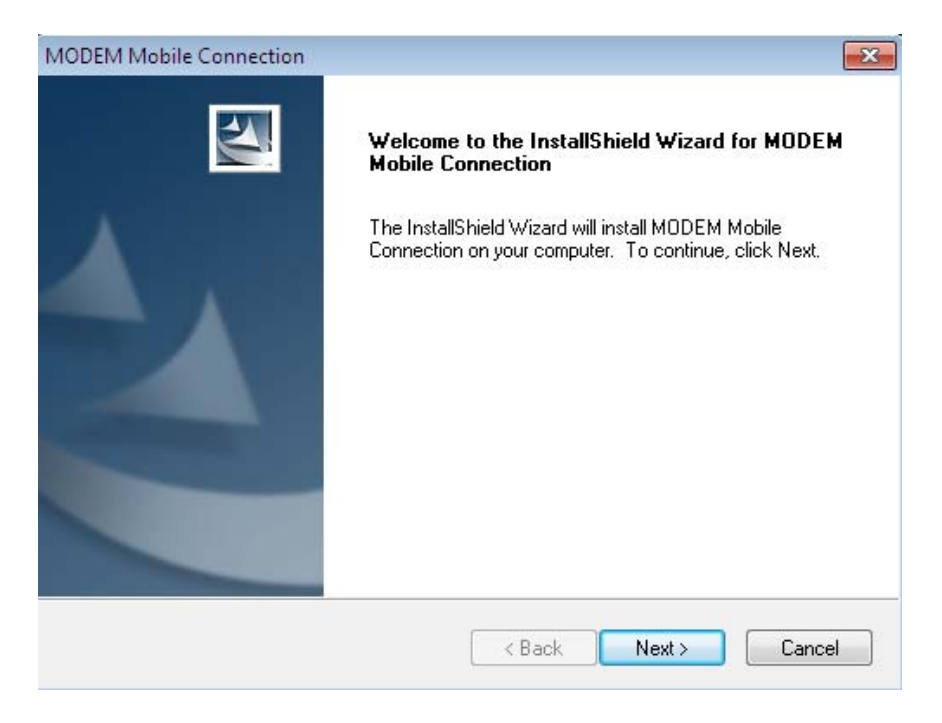

**1.2** Una vez finalizada la instalación te aparece esta pantalla:

| MODEM Mobile Connection |                                                                                                    |
|-------------------------|----------------------------------------------------------------------------------------------------|
|                         | InstallShield Wizard Complete<br>The InstallShield Wizard has successfully installed MODEM<br>Mobile Connection. Click Finish to exit the wizard. |
|                         | < Back Finish Cancel                                                                                                    |

Una vez finalizada con la instalación del módem, se puede proceder a la instalación del driver de Windows 7, de la siguiente manera:

**1.3** Hacé doble clic en el Windows 7 driver package: "ZTEDrvSetup.exe", y ahí verás la interface de instalación:

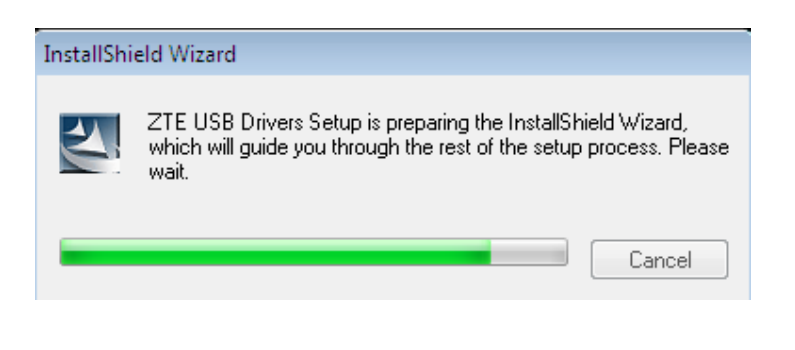

**1.4** Una vez completada la instalación del Windows 7 driver package, te aparecerá la pantalla como en la siguiente figura.

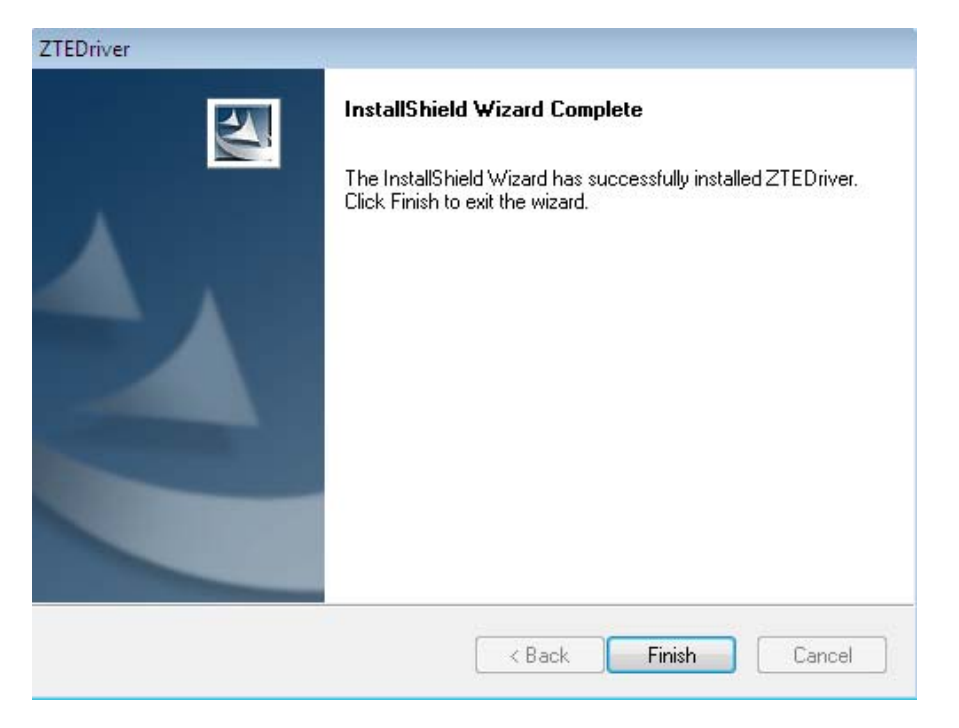

**1.5** A partir de este momento ya queda instalado el driver para Windows 7. Podés chequear la correcta instalación del mismo en "Start" > "Computer" botón derecho "Manage" y buscá "Computer Management", hacé clic en "Device

Manager", y buscá en módems y ports (mirá lo marcado en rojo en la Figura 5). Esto significa que el Windows 7 driver package se ha instalado correctamente y que podés usar el módem normalmente.

| File Action View Help                                                                                                    |                                                                                                    |  |
|----------------------------------------------------------------------------------------------------|----------------------------------------------------------------------------------------------------|--|
| File Action view Help                                                                                                    |                                                                                                    |  |
| 🗢 🔿 🔟 🔟 🗔 🖄                                                                                                    |                                                                                                    |  |
| <ul> <li>Computer Management (Local</li> <li>System Tools</li> <li>Consuter Management (Local</li> <li>System Tools</li> <li>Constant Scheduler</li> <li>Exst Scheduler</li> <li>Exst Scheduler</li></ul> | te-PC     Batteries     Computer     Disk drives     Display adapters     Display adapters     Display adapters     Display adapters     Dis ATA/ATAPI controllers     The ATA/ATAPI controllers     The Eta 1394 Bus host controllers     Modems     Modems     Modems     Modems     Display adapters     Network adapters     Notices     Portable Devices     Portable Devices     Processors     Sound, video and game controllers     Sound, video and game controllers |  |

## 2. Preguntas Frecuentes

2.1 Si el Windows 7 driver package es instalado antes que el SW del módem,

entonces el programa del SW del módem no podrá ser instalado. Seguí las siguientes instrucciones para solucionarlo.

Primero desinstalá el Windows 7 driver package, luego instale el SW del módem (Insertando el mismo en la PC) y finalmente instalá nuevamente el Windows 7 driver package. Realizá estos dos últimos pasos de la misma manera que fueron indicados anteriormente.

Para desinstalar Windows 7 driver package usá el siguiente método:

 Desde"Start" > "Control Panel", hacé clic en "Uninstall a program" cómo lo muestra la siguiente pantalla:

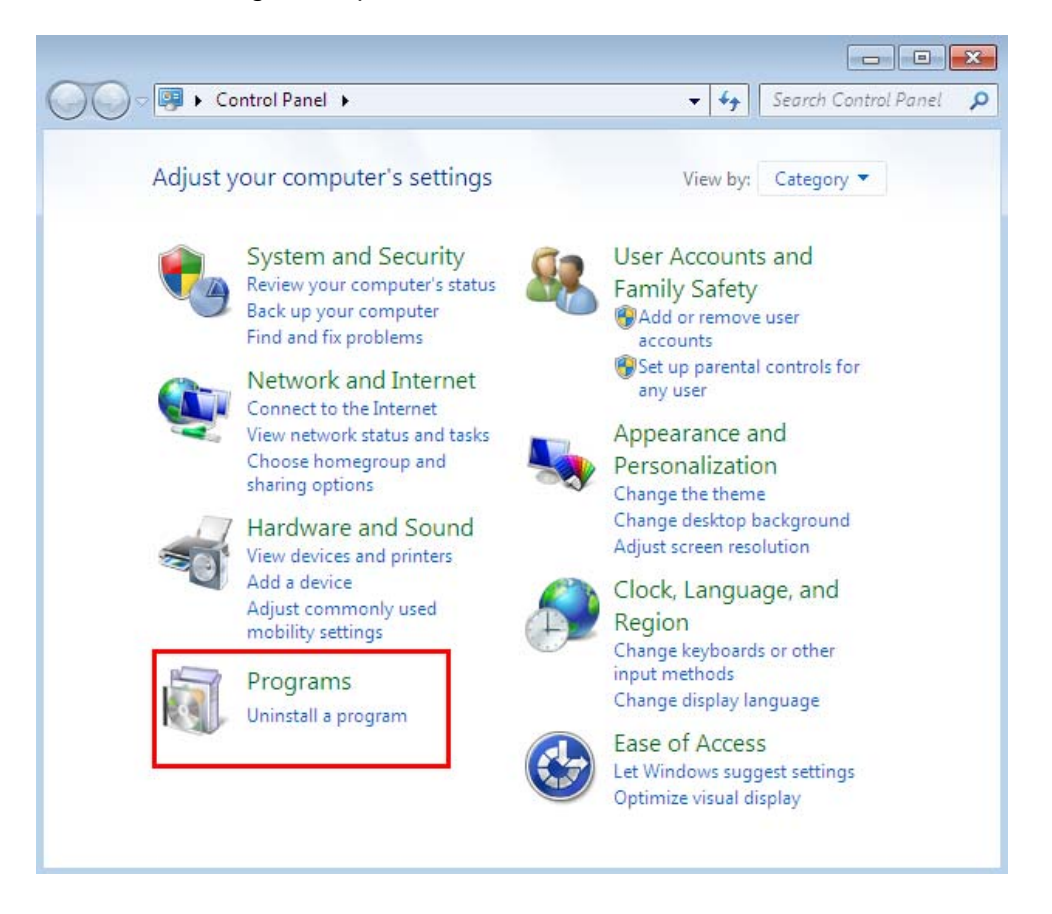

2) Seleccioná "ZTE USB Driver" y hacé clic en "Uninstall/Change" para desinstalar el driver de Windows 7.

|                                                                                      | ograms and Featu                                                                                                    | ures                                                                              | ✓ Search | Programs and 🔎  |  |  |
|--------------------------------------------------------------------------------------|----------------------------------------------------------------------------------------------------|-----------------------------------------------------------------------------------|----------|-----------------|--|--|
| Control Panel Home<br>View installed updates<br>😵 Turn Windows features on or<br>off | Uninstall or change a program<br>To uninstall a program, select it from the list and then click<br>Uninstall, Change, or Repair. |                                                                                   |          |                 |  |  |
|                                                                                      | Organize 🔻                                                                                                    | Uninstall/Change                                                                  |          | = • 🔞           |  |  |
|                                                                                      | Name                                                                                                    |                                                                                   |          | Publisher       |  |  |
|                                                                                      | 7-Zip 4.65     G3ËæeĐĐ     MODEM M     WinRAR ???                                                                                | obile Connection<br>????                                                          |          | China Mobile    |  |  |
|                                                                                      | 🖨 ZTE USB Dri                                                                                                    | ver                                                                               |          | ZTE Corporation |  |  |
|                                                                                      |                                                                                                    |                                                                                   |          |                 |  |  |
|                                                                                      | •                                                                                                    | III                                                                               |          | F               |  |  |
|                                                                                      | ÷                                                                                                    | ZTE Corporation<br>Product version: 1.0.1.16<br>Help link: http://www.zte.com.cn/ |          |                 |  |  |